# Shut Off Autocorrect on Your iPhone

### 06.23.2015

|iOS 7|

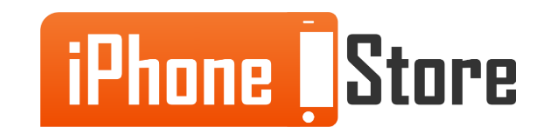

#### **Step 1 - Tap the Settings Icon**

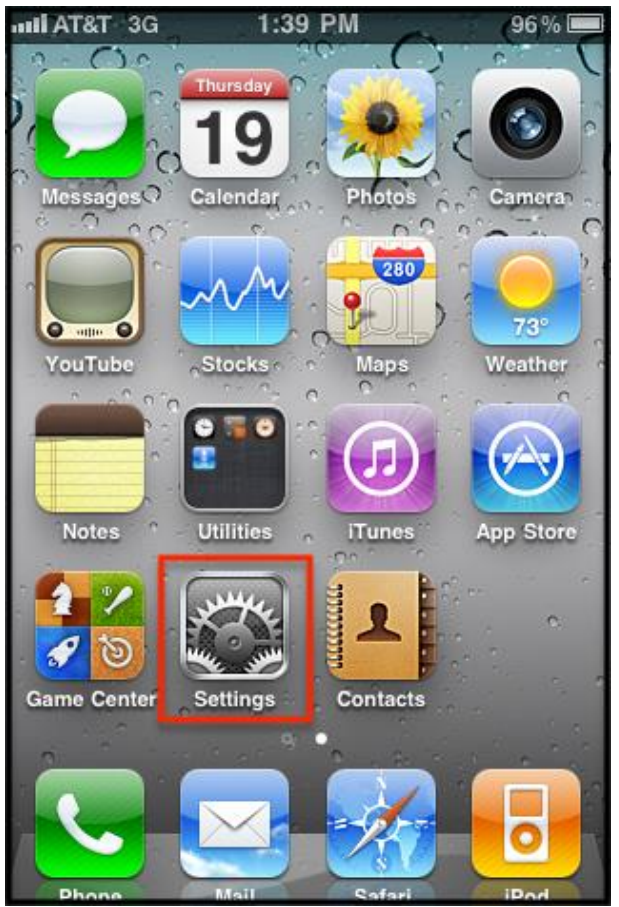

Image courtesy of: [.rackcdn.com]

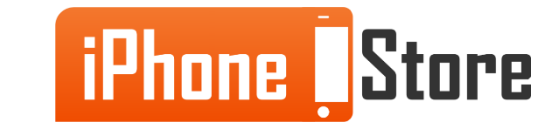

### Step 2 - Tap "General"

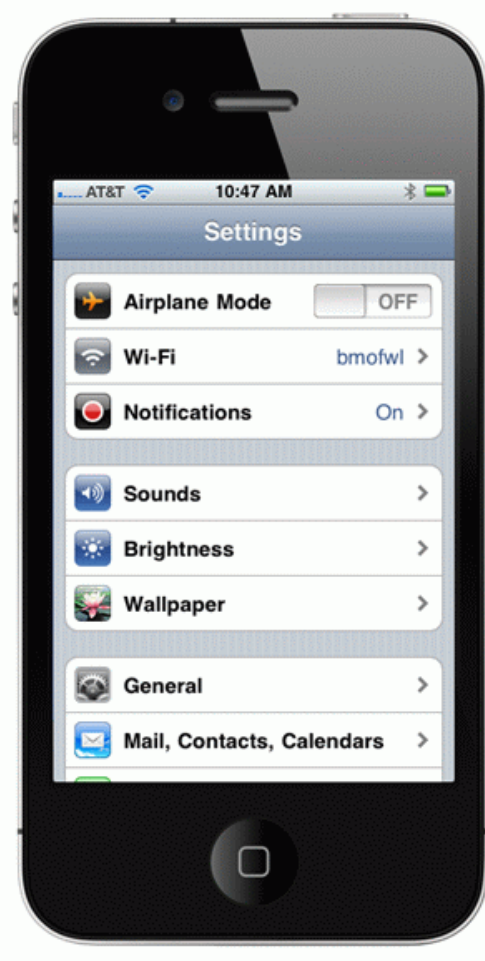

Image courtesy of: [bodymedia.com]

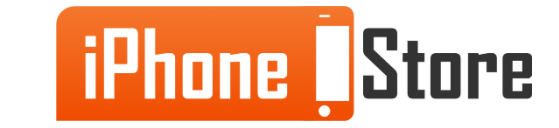

### **Step 3 - tap "Keyboard" in general settings**

| ●●●○○ IDEA 🔶 | 11:16 am |     | 44% 🔳 🔿 |   |
|--------------|----------|-----|---------|---|
| Settings     | General  |     |         |   |
| Usage        |          |     |         | > |
| Background   | App Refr | esh |         | > |
| Auto-Lock    |          | 1   | Minute  | > |
| Restrictions |          |     | Off     | > |
| Date & Time  |          |     |         | > |
| Keyboard     | -        |     |         | > |
| Language &   | Region   |     |         | > |
| iTunes Wi-Fi | Sync     |     |         | > |
| VPN          | Not C    | Con | nected  | > |

Image courtesy of: [guidingtech.com]

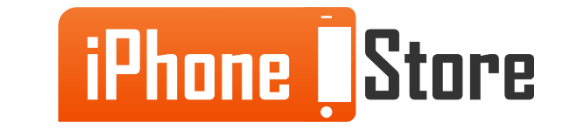

#### Step 4 - Find the Auto Correction Switch and Toggle it "Off"

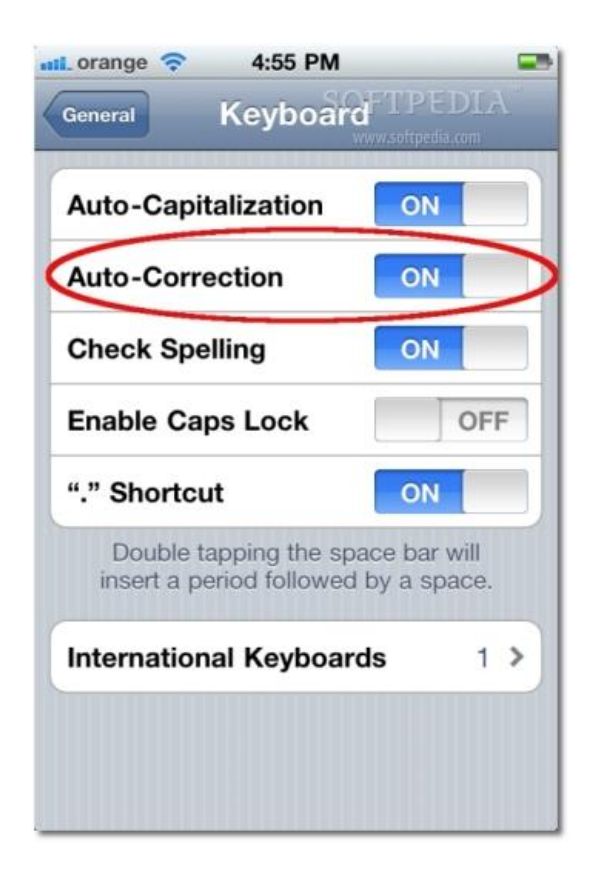

Image courtesy of: [softpedia.com]

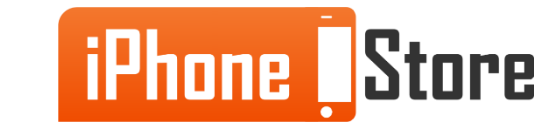

# **Additional Resources**

- Disable Auto correct completely
- How to Shut Off Auto Correct
- VIDEO: How to Turn Off Auto Correct

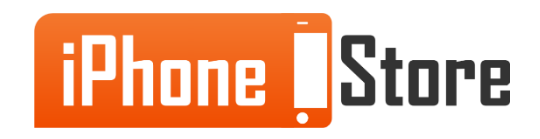

## References

- <u>Take control of autocorrect on iPad/iPhone</u>
- How to disable autocorrect for certain words on iPhone/iPad
- <u>Make autocorrect suck less</u>

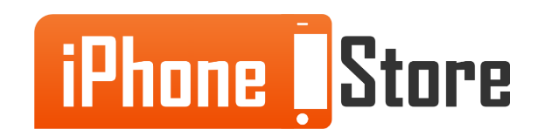

### Get social with us!

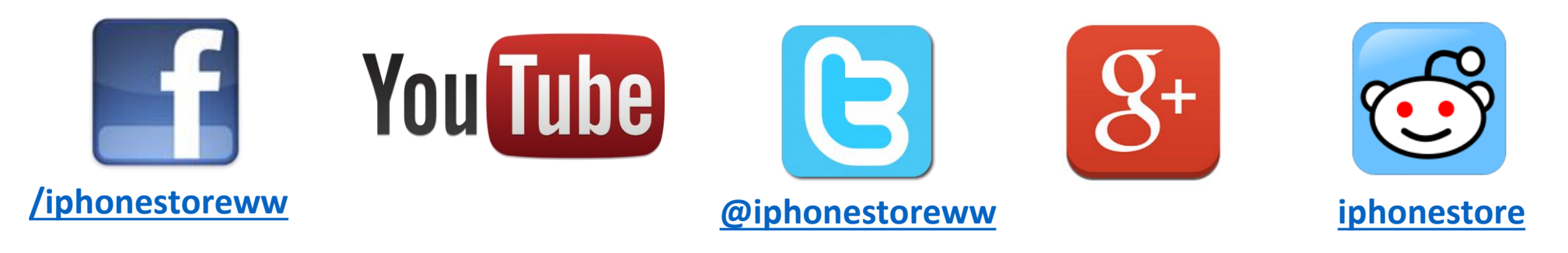

## **Click to Contact Us:**

iPhoneStore.com

Email us support@iphonestore.com

© 2015 iPhoneStore.com All Rights Reserved

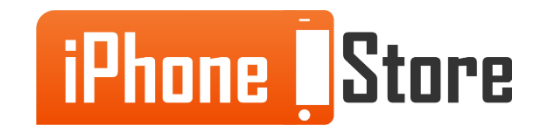